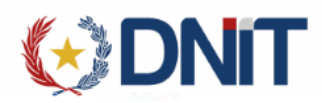

# Instructivo MRE – Visación de Manifiesto Terrestre v1.1

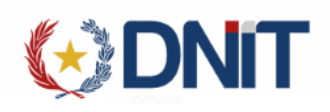

## Contenido

| 1. | Ge   | stionar Visación de Manifiestos Terrestres          | . 3 |
|----|------|-----------------------------------------------------|-----|
| 2. | Ag   | regar Solicitud de Visación de Manifiesto Terrestre | 4   |
| 3. | Ge   | estionar Visación de Manifiestos Terrestres         | . 6 |
| ć  | 3.1. | Eliminar Solicitud                                  | 7   |
| (  | 3.2. | Más Datos de la Solicitud                           | 7   |
|    | 3.2  | 2.1. Imprimir Liquidación                           | 8   |
| ÷  | 3.3. | Enviar a Caja                                       | 10  |
| ÷  | 3.4. | Retornar                                            | 11  |

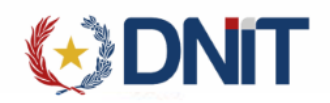

1. Gestionar Visación de Manifiestos Terrestres

Listado de Manifiestos

Ingresamos al menú MRE>>Gestión Visación de Manifiestos Terrestres:

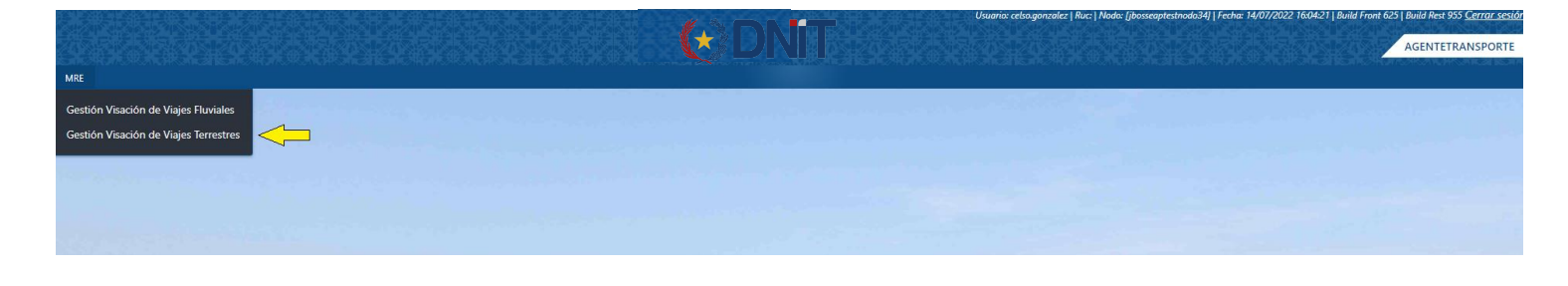

Por defecto se listarán todos los Manifiestos pendientes de Visación relacionados a las empresas que el agente de transporte conectado está asociado.

| > Gestión T | ferrestre                            |                | Castlenas Manaida         | de Marificetes Tressetes        |        |                  |                      |
|-------------|--------------------------------------|----------------|---------------------------|---------------------------------|--------|------------------|----------------------|
|             |                                      |                | Gestionar Visacion o      | de Manifiestos Terrestres       |        |                  |                      |
|             |                                      |                |                           |                                 |        |                  |                      |
| ar          | (Fecha: 13/07/2022 al 14/07/2022 × ) |                |                           |                                 |        |                  |                      |
|             |                                      |                | Listado de Manifiestos Te | rrestres Pendientes de visación |        |                  |                      |
|             | Empresa<br>RUC-Razón Social          | País Proc.     | Manifiesto                | Fecha arribo                    | Placas | Aduana           | Proviene del MIC/DTA |
|             | 800284453 - COSTA EXPRESS SA         | BO - BOLIVIA   | 22704MAN/000504R          | 14/07/2022 00:00:00             | Q      | HOMOLOGACION 704 | 22MIC1407001         |
|             | 800284453 - COSTA EXPRESS SA         | AR - ARGENTINA | 22704MAN/000503Z          | 14/07/2022 00:00:00             | Q      | HOMOLOGACION 704 | 123MAR785            |
|             | 800284453 - COSTA EXPRESS SA         | BO - BOLIVIA   | 22704MANI000506T          | 14/07/2022 00:00:00             | Q      | HOMOLOGACION 704 | 22MIC1407004         |
|             | 800284453 - COSTA EXPRESS SA         | AR - ARGENTINA | 22704MAN(000509W          | 14/07/2022 00:00:00             | Q      | HOMOLOGACION 704 | 228EEL140704         |
|             | 800284453 - COSTA EXPRESS SA         | AR - ARGENTINA | 22704MANI000508V          | 14/07/2022 00:00:00             | Q      | HOMOLOGACION 704 | 228EEL140703         |
|             | 800284453 - COSTA EXPRESS SA         | AR - ARGENTINA | 22704MANI000507U          | 14/07/2022 00:00:00             | Q      | HOMOLOGACION 704 | 228EEL140701         |
|             |                                      |                |                           |                                 |        |                  |                      |

Para modificar los criterios de búsqueda de la consulta en el lado izquierdo se encuentra el botón "Filtrar" que al ser seleccionado despliega un modal en donde se permite definir los criterios deseados, una vez ingresados los criterios para volver a la consulta se selecciona el botón "Listo"

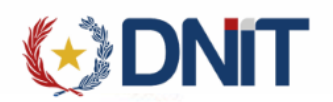

| Limpiar                                    |              | Filtrar |   |
|--------------------------------------------|--------------|---------|---|
| Ver Manifiestos pendientes Ver Solicitudes |              |         |   |
| Manifiesto                                 |              |         |   |
| Fecha Arribo Desde:                        | Fecha Hasta: |         |   |
| 13/07/2022                                 | 14/07/2022   |         |   |
| Empresa de Transporte:                     |              |         | _ |
| Todos                                      |              | ~       | ] |
| Aduana                                     |              |         |   |
|                                            |              | ~       | ] |

En la pantalla se visualizarán los criterios seleccionados, pudiendo ser eliminados desde la consulta, exceptuando el rango de fechas.

Se podrá consultar las Placas asociadas al Manifiesto al dar clic en la Lupa de la columna Placas:

| Placas:   |             |              |
|-----------|-------------|--------------|
| Matricula | Nro Carreta | MIC DTA      |
| AHJ456    | FVGFZ1      | 22MIC1407001 |
|           |             |              |
|           |             |              |
|           |             |              |
|           |             | Cancelar     |
|           |             |              |

2. Agregar Solicitud de Visación de Manifiesto Terrestre

Al seleccionar un Manifiesto se habilitará el botón "Agregar", que direcciona a una nueva pantalla para el registro.

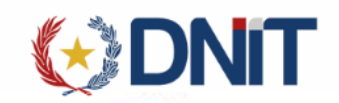

(+) DNIT

| Inicio > Gestión Terrestr<br>হ মাধ্যু | e<br>( Fecha: 13/07/2022 al 14/07/2022 × ) |                | Gestionar Visación        | de Manifiestos Terrestres        |        |                  | Acted as<br>Agregar  |
|---------------------------------------|--------------------------------------------|----------------|---------------------------|----------------------------------|--------|------------------|----------------------|
|                                       | Empraca                                    |                | Listado de Manifiestos Te | errestres Pendientes de visación |        |                  |                      |
|                                       | cmpresa<br>RUC-Razón Social                | País Proc.     | Manifiesto                | Fecha arribo                     | Placas | Aduana           | Proviene del MIC/DTA |
| •                                     | 800284453 - COSTA EXPRESS SA               | AR - ARGENTINA | 22704MANI000507U          | 14/07/2022 00:00:00              | Q      | HOMOLOGACION 704 | 228EEL140701         |
| 0                                     | 800284453 - COSTA EXPRESS SA               | AR - ARGENTINA | 22704MANI0005055          | 14/07/2022 00:00:00              |        | HOMOLOGACION 704 | 22MIC1407002         |
| 0                                     | 800284453 - COSTA EXPRESS SA               | BO - BOLIVIA   | 22704MANI000506T          | 14/07/2022 00:00:00              | Q      | HOMOLOGACION 704 | 22MIC1407004         |
| 0                                     | 800284453 - COSTA EXPRESS SA               | AR - ARGENTINA | 22704MANI000509W          | 14/07/2022 00:00:00              | Q      | HOMOLOGACION 704 | 22BEEL140704         |
| 0                                     | 800284453 - COSTA EXPRESS SA               | AR - ARGENTINA | 22704MANI000506V          | 14/07/2022 00:00:00              | Q      | HOMOLOGACION 704 | 22BEEL140703         |
| 0                                     | 800284453 - COSTA EXPRESS SA               | AR - ARGENTINA | 22704MANI000503Z          | 14/07/2022 00:00:00              | Q      | HOMOLOGACION 704 | 123MAR785            |
| 0                                     | 800284453 - COSTA EXPRESS SA               | BO - BOLIVIA   | 22704MANI000504R          | 14/07/2022 00:00:00              | Q      | HOMOLOGACION 704 | 22MIC1407001         |
| Reg por página<br>10                  |                                            | ~              | = Anterior                | 1 Siguiente »<br>antRog: 7       |        |                  |                      |

AGENTETRAN

Recupera los datos del Manifiesto con la opción de cargar una Observación. y las Placas asociadas.

|                       | Agregar                                | /isación de Manifiestos Terres | tres                |  |
|-----------------------|----------------------------------------|--------------------------------|---------------------|--|
| Agente                | 13653938 - GONZALEZ AMARILLA CELSO CRI | SPI                            |                     |  |
| Empresa de Transporte | 800284453 - COSTA EXPRESS SA           |                                |                     |  |
| Manifiesto            | 22704MANI000507U                       | Fecha Arribo                   | 14-07-2022 00:00:00 |  |
| Procedencia           | AR - ARGENTINA                         |                                |                     |  |
| Observaciones         |                                        |                                |                     |  |
| PLACAS                |                                        |                                |                     |  |
| Matricula             | Nro de Carreta                         |                                | MIC/DTA             |  |
| LAK123                | UHA256                                 |                                | 22BEEL140701        |  |
| Guardar y Gene        | var Presupuesto                        | Cancelar                       |                     |  |

Una vez seleccionado el botón "Guardar" para persistir los datos, retorna un mensaje de éxito con el número de Solicitud y direcciona al Listado de Solicitudes.

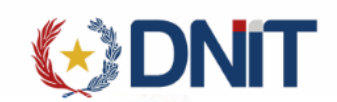

|                     | C X C X C I C I C X C X C            | ter a x a x a terra                       | (.) DA                         |                              | Usuario: cetso.gonzoiez   Auc | ::   Nodo: []bosseaptestnoda34]   Fecha: 14/07/2022 16 | 26.57   Build Front 625   Build Rest 955 <u>Cerror sesión</u> |
|---------------------|--------------------------------------|-------------------------------------------|--------------------------------|------------------------------|-------------------------------|--------------------------------------------------------|---------------------------------------------------------------|
|                     |                                      |                                           |                                |                              |                               |                                                        | AGENTETRANSPORTE                                              |
| MRE                 |                                      |                                           |                                |                              |                               |                                                        |                                                               |
| • Se generó exitosa | mente la solicitud 22MRETTE000041H   |                                           |                                |                              |                               |                                                        | 0                                                             |
|                     |                                      |                                           | Gestionar Visación de          | Manifiestos Terrestres       |                               |                                                        |                                                               |
|                     |                                      |                                           |                                |                              |                               |                                                        | @ ■ ▶ 5 春                                                     |
| ≂ Filtesr           | Solicitud: 22MRETTE000041H × Estado: | Todos × Fecha: 13/07/2022 al 14/07/2022 × |                                |                              |                               | biasca?                                                |                                                               |
|                     |                                      |                                           | Listado de Solicitudes de visa | ción de Manifiestos terrestr | es                            | 2011/10/1                                              | 2012/2017                                                     |
| 0                   | Empresa de Transporte                | Nro Solicitud                             | Manifiesto                     | Placas                       | Aduana                        | Estado                                                 | Fecha                                                         |
| 0                   | 800284453 - COSTA EXPRESS SA         | 22MRETTE000041H                           | 22704MANI000507U               | Q                            | HOMOLOGACION 704              | Pendiente Empresa                                      | 14/07/2022 16:26:58                                           |

3. Gestionar Visación de Manifiestos Terrestres Listado de Solicitudes

|                 |                                         |                                |                               |                               | Usuaria: ceiso.gonzalez   Ruc | :   Nodo: []bosseaptestnodo34]   Fecha: 14/07/2022 16 | 27:57   Bulld Front 625   Build Rest 955 Cerrar sesión |
|-----------------|-----------------------------------------|--------------------------------|-------------------------------|-------------------------------|-------------------------------|-------------------------------------------------------|--------------------------------------------------------|
|                 |                                         |                                |                               |                               |                               |                                                       | AGENTETRANSPORTE                                       |
| MRE             |                                         |                                |                               |                               |                               |                                                       |                                                        |
| Inicio > Gestió | in Terrestre                            |                                | Gestionar Visación de         | e Manifiestos Terrestres      |                               |                                                       |                                                        |
|                 |                                         |                                |                               |                               |                               |                                                       |                                                        |
|                 |                                         |                                |                               |                               |                               | $\otimes$                                             | 0 📄 > 5 🖶                                              |
|                 | Estado: Todos menos los anulados × Fech | na: 13/07/2022 al 14/07/2022 × |                               |                               |                               | buscar                                                |                                                        |
|                 |                                         |                                | Listado de Solicitudes de vis | ación de Manifiestos terrestr | es                            |                                                       |                                                        |
|                 | Empresa de Transporte                   | Nro Solicitud                  | Manifiesto                    | Placas                        | Aduana                        | Estado                                                | Fecha                                                  |
| 0               | 800284453 - COSTA EXPRESS SA            | 22MRETTE000043J                | 22704MANI000503Z              | Q                             | HOMOLOGACION 704              | Pendiente Empresa                                     | 14/07/2022 16:28:21                                    |
| 0               | 800284453 - COSTA EXPRESS SA            | 22MRETTE000042X                | 22704MANI000504R              | Q                             | HOMOLOGACION 704              | Pendiente Empresa                                     | 14/07/2022 16:28:13                                    |
| 0               | 800284453 - COSTA EXPRESS SA            | 22MRETTE000041H                | 22704MANI000507U              | Q                             | HOMOLOGACION 704              | Pendiente Empresa                                     | 14/07/2022 16:26:58                                    |

Para modificar los criterios de búsqueda de la consulta en el lado izquierdo se encuentra el botón "Filtrar" que al ser seleccionado despliega un modal en donde se permite definir los criterios deseados, una vez ingresados los criterios para volver a la consulta se selecciona el botón "Listo"

| Limpiar                             |   |              | Filtrar |
|-------------------------------------|---|--------------|---------|
| Ver Manifiestos pendiente           | 5 |              |         |
| Ver Solicitudes                     |   |              |         |
| Nro. Solicitud                      |   |              |         |
| Estado:<br>Todos menos los anulados |   |              | ~       |
| Manifiesto                          |   |              |         |
| Fecha Solicitud Desde:              |   | Fecha Hasta: |         |
| 13/07/2022                          | 8 | 14/07/2022   | 0       |
| mpresa de Transporte:               |   |              |         |
| Todos                               |   |              |         |

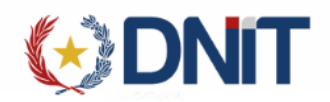

En la pantalla se visualizarán los criterios seleccionados, pudiendo ser eliminados desde la consulta, exceptuando el rango de fechas.

#### 3.1. Eliminar Solicitud

Para las solicitudes Pendientes, al seleccionar una solicitud habilita la opción "Eliminar".

| <b>NO</b>  |                                  |                                           |                                          |                                      |                      | Usuario: celso gonzalez   Ruc:   Nodo: | []bosseaptestnodo34]   Fec.na: 14/07/2022 12:50:19 | Build Front 625   Build Rest 955 <u>Cerrar sesión</u> |
|------------|----------------------------------|-------------------------------------------|------------------------------------------|--------------------------------------|----------------------|----------------------------------------|----------------------------------------------------|-------------------------------------------------------|
|            |                                  |                                           |                                          | t (* DNBD                            |                      |                                        |                                                    | AGENTETRANSPORTE                                      |
| MRE        |                                  |                                           | an an an an an an an an an an an an an a |                                      | A CONTRACTOR DOLLARS |                                        |                                                    |                                                       |
| Inicio > G | estión Solicitud Visación Fluvia | al                                        |                                          |                                      |                      |                                        |                                                    |                                                       |
|            |                                  |                                           |                                          | Gestionar Visación de Viaje          | s Fluviales          |                                        |                                                    | -                                                     |
|            |                                  |                                           |                                          |                                      |                      |                                        |                                                    |                                                       |
| -          | -                                |                                           |                                          |                                      |                      |                                        |                                                    | Eliminar                                              |
| T Filtra   | Estado                           | Todos menos los anulados × Fecha: 01/07/2 | 2022 al 14/07/2022 ×                     |                                      |                      |                                        |                                                    |                                                       |
| 0          |                                  |                                           |                                          | Listado de Solicitudes de visación d | e viajes fluviales   |                                        |                                                    |                                                       |
|            | Empre                            | esa de Transporte                         |                                          |                                      |                      | Aduanas                                |                                                    |                                                       |
|            | RUC                              | Razón Social                              | Nro Solicitud                            | Nro. Vlaje                           | Embarcaciones        | Manifiestos                            | Estado                                             | Fecha                                                 |
| -          | 800089464                        | TRANSPORTE FLUVIAL                        | 22MREFLU000097M                          | 22000TEMF000099W                     | •                    | · ·                                    | Pendiente Empresa                                  | 14/07/2022 12:25:18                                   |
| 0          | 800089464                        | TRANSPORTE FLUVIAL                        | 22MREFLU000095K                          | 22000TEMF0000955                     |                      |                                        | Pendiente Empresa                                  | 11/07/2022 19:06:50                                   |
| 0          | 800089464                        | TRANSPORTE FLUVIAL                        | 22MREFLU000094J                          | 22000TEMF0000955                     |                      |                                        | Retornado Empresa                                  | 10/07/2022 18:41:55                                   |

Al seleccionar, despliega una ventana para confirmar la anulación.

Una vez seleccionado el botón "Aceptar" se anulará la solicitud.

|          | Anular solicitud                           |            | î |
|----------|--------------------------------------------|------------|---|
|          | Desea Anular la solicitud 22MREFLU000097M? |            |   |
| 4/07/202 | Acepta                                     | r Cancelar | ~ |
|          |                                            | >          |   |
|          |                                            | Aduanas    |   |

3.2. Más Datos de la Solicitud

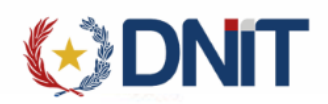

Al seleccionar una solicitud nabilita la opcion Consultar, donde se visualiza todos los datos de la solicitud, Documentos, Liquidaciones, Comentarios, Eventos y Placas.

|                               |                         |               | Mas Da              | atos Solici | itud Visación Manifies      | to Terrestre          |                                     |            |
|-------------------------------|-------------------------|---------------|---------------------|-------------|-----------------------------|-----------------------|-------------------------------------|------------|
| Nro. Solicitud:               | 22MRET                  | TE000040G     |                     |             | Fecha Solicitud:            | 2022-07-14 12:15:10.0 | )                                   |            |
| Ruc Empresa de<br>Transporte: | 63                      |               |                     |             | Razón Social:               | VOTTERO HERMANO       | S.R.L.                              |            |
| Agente de Transpor            | <sub>tte:</sub> 1030654 | 4             |                     |             | Razón Social:               | BENEGAS CORREA AN     | IIBAL CARLOS                        |            |
| Estado:                       | Ingresad                | o, MRE(CAJA)  |                     |             | Fecha Estado:               | 14/07/2022 12:15:37   |                                     |            |
| Procedencia:                  |                         |               |                     |             | Observacion:                |                       |                                     |            |
|                               |                         |               |                     |             | Documentos                  |                       |                                     |            |
| Тіро                          |                         | Nro. Docum    | ento                |             | Fecha                       | País Orig             | jen E                               | -<br>stado |
|                               |                         |               |                     |             | No hay registros            |                       | ·                                   |            |
|                               |                         |               |                     |             | Liquidaciones               |                       |                                     |            |
| Orden                         | Liquidación Nro         | Monto Total   | Fecha Emisión       | Estado      | Nro. Comprobante            | Fecha Pago            | Usuario Pago                        |            |
| 1 1                           | 2200000255              | 440,255       | 14/07/2022 12:15:37 | Pagado      | 22001029BQ000000148         | 14/07/2022 16:00:13   | BANCO NACIONAL DE FOMENTO           |            |
| ltem                          | Cantidad                | Unidad Medida | Concepto            | Valor tasa  | Moneda                      | Monto                 |                                     |            |
| 1                             | 5                       | JORNAL        | TASA DECRETO 3507   | 88,051      | GUARANI                     | 440,255               |                                     |            |
|                               |                         |               |                     |             | Comentarios                 |                       |                                     |            |
|                               | Fecha                   |               | Comentario          |             |                             | Usu                   | ario                                |            |
| 14/07                         | 7/2022 12:15:37         | VISACI        | ON                  | 10306       | 544 - BENEGAS CORREA ANIBAL | . CARLOS              |                                     |            |
|                               |                         |               |                     |             | Eventos                     |                       |                                     |            |
| Fecha                         |                         | Eve           | nto                 |             | Juración Calendario         |                       | Usuario                             |            |
| 14/07/2022 12                 | 2:15:10                 | Pendiente     | Empresa             |             | -                           | 103                   | 06544 - BENEGAS CORREA ANIBAL CARLO | S          |
| 14/07/2022 12                 | 2:15:37                 | Ingresado, I  | MRE(CAJA)           |             | 0 hs. 0 min.                | 103                   | 06544 - BENEGAS CORREA ANIBAL CARLO | S          |
| Numero                        | No                      | ombre         | Тіро                | Ind. Lastre | País                        | Valor TRB             | . TRB Redondea                      | do         |
|                               |                         |               |                     |             | Placas                      |                       |                                     |            |
|                               | Matricula               |               |                     | Nro Carre   | ta                          |                       | MIC DTA                             |            |
|                               |                         |               |                     |             |                             |                       |                                     |            |

### 3.2.1. Imprimir Liquidación

En la Consulta, tiene disponible la opción de descargar la Liquidación.

Liquidaciones

| Orden | Liquidación Nro | Monto Total   | Fecha Emisión       | Estado     | Nro. Comprobante    | Fecha Pago          | Usuario Pago              |  |
|-------|-----------------|---------------|---------------------|------------|---------------------|---------------------|---------------------------|--|
| 1     | 2200000255      | 440,255       | 14/07/2022 12:15:37 | Pagado     | 22001029BQ000000148 | 14/07/2022 16:00:13 | BANCO NACIONAL DE FOMENTO |  |
| Item  | Cantidad        | Unidad Medida | Concepto            | Valor tasa | Moneda              | Monto               |                           |  |
| 1     | 5               | JORNAL        | TASA DECRETO 3507   | 88,051     | GUARANI             | 440,255             |                           |  |

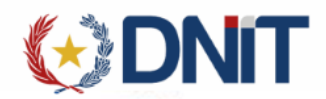

Al dar clic en el icono de impresora, descarga la liquidación:

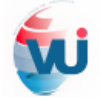

VENTANILLA ÚNICA DEL IMPORTADOR

#### LIQUIDACION DE TASA

#### **TRAMITES VUI**

| Nro. Liquidación     | 220000255                                   | * Informar este Nro. pa                                                 | ra realizar el pago       |  |  |  |
|----------------------|---------------------------------------------|-------------------------------------------------------------------------|---------------------------|--|--|--|
| Empresa Transporte:  | 63                                          | VOTTERO HERMANO                                                         | S.R.L.                    |  |  |  |
| Agente :             | 1111111112                                  | BENEGAS CORREA A                                                        | NIBAL CARLOS              |  |  |  |
| Nro. Solicitud :     | 22MRETTE000040G                             | 2MRETTE000040G                                                          |                           |  |  |  |
| Tipo Liquidación     | VISACION DE MANIFIE<br>EXTERIORES, Nro. 22M | /ANIFIESTO TERRESTRE - MINISTERIO DE RELACIONES<br>Nro. 22MRETTE000040G |                           |  |  |  |
| Fecha Emisión :      | 14/07/2022 12:15:37                         |                                                                         |                           |  |  |  |
| Estado Liquidación : | Pagado                                      |                                                                         |                           |  |  |  |
| Fecha de Pago :      | 14/07/2022 16:00:13                         | Usuario Pago :                                                          | BANCO NACIONAL DE FOMENTO |  |  |  |
| Id Pago :            | 1202039000000685B                           |                                                                         |                           |  |  |  |

#### DETALLE LIQUIDACION

| Concepto          | Valo    | r Liquidación |
|-------------------|---------|---------------|
| TASA DECRETO 3507 |         | 440.255       |
|                   |         |               |
|                   | Total : | 440.255       |

Total :

1. Impresión de la Liquidación

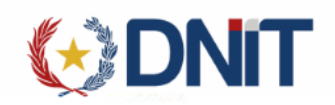

#### 3.3. Enviar a Caja

Para las solicitudes Pendientes, al seleccionar una solicitud habilita la opción "Enviar a Caja", lo cual direcciona a la pantalla

|                     |                                    |                                   |                              | <b>I</b> T                | usuarios caenegas ( nuc. ) nou | a: (10058eaplesanouus+)   Pecna: 13,077e0e2 12:13+1 | AGENTETRANSPORTE    |
|---------------------|------------------------------------|-----------------------------------|------------------------------|---------------------------|--------------------------------|-----------------------------------------------------|---------------------|
| MRE                 |                                    |                                   |                              |                           |                                |                                                     |                     |
| Inicio > Gestión Te | rrestre                            |                                   | Gestionar Visación c         | le Manifiestos Terres     | itres                          | ⊗ .                                                 |                     |
| <b>∓</b> Filtrar    | Estado: Todos menos los anulados × | Fecha: 01/07/2022 al 15/07/2022 × | Listado de Solicitudes de vi | sación de Manifiestos ter | restres                        |                                                     | LITTOL O COJU       |
|                     | Empresa de Transporte              | Nro Solicitud                     | Manifiesto                   | Placas                    | Aduana                         | Estado                                              | Fecha               |
| 0                   | 63 - VOTTERO HERMANO S.R.L.        | 22MRETTE000040G                   | 22704MANI000499H             | Q                         | HOMOLOGACION 704               | Ingresado, MRE(CAJA)                                | 14/07/2022 12:15:37 |
| 0                   | 63 - VOTTERO HERMANO S.R.L.        | 22MRETTE000038N                   | 22704MANI0004605             | Q                         | HOMOLOGACION 704               | Ingresado, MRE(CAJA)                                | 13/07/2022 18:43:01 |
| 0                   | 63 - VOTTERO HERMANO S.R.L.        | 22MRETTE000037M                   | 22704MANI000459D             | Q                         | HOMOLOGACION 704               | Ingresado, MRE(CAJA)                                | 13/07/2022 18:43:14 |
| 0                   | 137 - ALFREDO VOTTERO              | 22MRETTE000036L                   | 22704MANI000469E             | Q                         | HOMOLOGACION 704               | Ingresado, MRE(CAJA)                                | 13/07/2022 18:45:57 |
| •                   | 137 - ALFREDO VOTTERO              | 22MRETTE000044K                   | 22704MANI000474A             | Q                         | HOMOLOGACION 704               | Pendiente Empresa                                   | 15/07/2022 12:13:59 |

Al seleccionar, despliega una ventana para confirmar el Envío a Caja.

| I     | Enviar a caja solicitud                                      |                  |
|-------|--------------------------------------------------------------|------------------|
| l     | Desea Enviar a caja la solicitud 22MRETTE000044K?            |                  |
| l     |                                                              |                  |
| al 15 |                                                              | Aceptar Cancelar |
|       | Listado de Solicitudes de visación de Manifiestos terrestres |                  |
|       |                                                              |                  |

Una vez seleccionado el botón "Aceptar" se envía a caja la solicitud.

|              |                               |                                      |                                   | THAC                   | Usuario: cbenegas   Ruc: | Nodo: [jbosseaptestnodo34]   Fecha: 15/07/2022 13:38 | 22   Build Front 626   Build Rest 958 <u>Cerrar sesión</u> |
|--------------|-------------------------------|--------------------------------------|-----------------------------------|------------------------|--------------------------|------------------------------------------------------|------------------------------------------------------------|
|              |                               |                                      |                                   |                        |                          |                                                      | AGENTETRANSPORTE                                           |
| MRE          |                               |                                      |                                   |                        |                          |                                                      |                                                            |
| Se envió a C | aja exitosamente la solicitud |                                      |                                   |                        |                          |                                                      | ۲                                                          |
|              |                               |                                      | Gestionar Visac                   | ión de Manifiesto      | s Terrestres             |                                                      |                                                            |
|              |                               |                                      |                                   |                        |                          |                                                      |                                                            |
|              |                               |                                      |                                   |                        |                          | $\otimes$                                            |                                                            |
| ₹Filtrar     | Solicitud: 22MRETTE000044K    | × Estado: Todos menos los anulados × | Fecha: 14/07/2022 al 15/07/2022 × |                        |                          | busc                                                 | ar                                                         |
|              |                               |                                      | Listado de Solicitude             | s de visación de Manif | iestos terrestres        |                                                      |                                                            |
| 0            | Empresa de Transporte         | Nro Solicitud                        | Manifiesto                        | Placas                 | Aduana                   | Estado                                               | Fecha                                                      |
| 0            | 137 - ALFREDO VOTTERO         | 22MRETTE000044K                      | 22704MANI000474A                  | Q                      | HOMOLOGACION 704         | Ingresado, MRE(CAJA)                                 | 15/07/2022 13:38:38                                        |

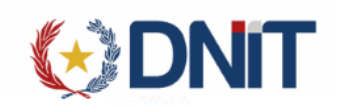

#### 3.4. Retornar

Para las solicitudes Ingresado a Caja, tiene habilitado el botón "Retornar", lo cual la solicitud queda con la posibilidad de Modificar las Embarcaciones, Anular y Enviar a Caja nuevamente.

|                                                                                                    |                                     |                                   |                              |                             | Usuario: cberiegas | Ruc:   Nodo: []bosseaptestnodo34]   Fecho: 15/07/2022 13 | 90:12   Build Front 626   Build Rest 958 <u>Certar sesion</u> |
|----------------------------------------------------------------------------------------------------|-------------------------------------|-----------------------------------|------------------------------|-----------------------------|--------------------|----------------------------------------------------------|---------------------------------------------------------------|
|                                                                                                    |                                     |                                   | ***                          |                             |                    |                                                          | AGENTETRANSPORTE                                              |
| MRE                                                                                                    |                                     |                                   |                              |                             |                    |                                                          | kalikato Harosana sa kana ka                                  |
| Inicio > Gestión Terrestre                                                                                     |                                     |                                   | Gestionar Visación d         | le Manifiestos Terrestre    | 5                  |                                                          | Ŷ                                                             |
|                                                                                                    | Estado: Todos menos los anulados ×) | Fecha: 01/07/2022 al 15/07/2022 × | Listado de Solicitudes de vi | sación de Manifiestos terre | stres              | busar                                                    | Retornar Solicitus                                            |
| de la compañía de la compañía de la compañía de la compañía de la compañía de la compañía de la compañía de la | Empresa de Transporte               | Nro Solicitud                     | Manifiesto                   | Placas                      | Aduana             | Estado                                                   | Fecha                                                         |
| •                                                                                                    | 137 - ALFREDO VOTTERO               | 22MRETTE000044K                   | 22704MANI000474A             | Q                           | HOMOLOGACION 704   | ingresado, MRE(CAJA)                                     | 15/07/2022 13:38:38                                           |
| 0                                                                                                    | 63 - VOTTERO HERMANO S.R.L.         | 22MRETTE000040G                   | 22704MANI000499H             | Q                           | HOMOLOGACION 704   | Ingresado, MRE(CAJA)                                     | 14/07/2022 12:15:37                                           |
| 0                                                                                                    | 63 - VOTTERO HERMANO S.R.L          | 22MRETTE000038N                   | 22704MANI0004605             | Q                           | HOMOLOGACION 704   | Ingresado, MRE(CAJA)                                     | 13/07/2022 18:43:01                                           |
| 0                                                                                                    | 63 - VOTTERO HERMANO S.R.L.         | 22MRETTE000037M                   | 22704MANI000459D             | Q                           | HOMOLOGACION 704   | Ingresado, MRE(CAJA)                                     | 13/07/2022 18:43:14                                           |
| 0                                                                                                    | 137 - ALFREDO VOTTERO               | 22MRETTE000036L                   | 22704MANI000469E             | Q                           | HOMOLOGACION 704   | Ingresado, MRE(CAJA)                                     | 13/07/2022 18:45:57                                           |

Al seleccionar, despliega una ventana para confirmar el retorno.

| Re   | ornar solicitud de visación                     |
|------|-------------------------------------------------|
| Esta | seguro de retornar esta solicitud de visación ? |
| /202 | Aceptar Cancelar                                |
|      |                                                 |

Una vez seleccionado el botón "Aceptar" se retornará la solicitud.

|                   | HANDING CHANGE                                                                                                    |                                                                                                    | ( ) DI                                                                                                    |                                                        | Usuario: cbenegas                                                                                  | Ruc:   Nodo: [jboiseaptestriodo34]   Fecha: 15/07/2022 13:                                         | 44:12   Build Front 626   Build Rest 958 <u>Cerrar sesión</u>                                     |
|-------------------|----------------------------------------------------------------------------------------------------|----------------------------------------------------------------------------------------------------|----------------------------------------------------------------------------------------------------|--------------------------------------------------------|----------------------------------------------------------------------------------------------------|----------------------------------------------------------------------------------------------------|---------------------------------------------------------------------------------------------------|
|                   |                                                                                                    |                                                                                                    |                                                                                                    |                                                        |                                                                                                    |                                                                                                    | AGENTETRANSPORTE                                                                                  |
| MRE               |                                                                                                    |                                                                                                    |                                                                                                    |                                                        |                                                                                                    |                                                                                                    |                                                                                                   |
| 🛛 Se retornó exit | tosamente.                                                                                                    |                                                                                                    |                                                                                                    |                                                        |                                                                                                    |                                                                                                    | 0                                                                                                 |
|                   |                                                                                                    |                                                                                                    | Gestionar Visación c                                                                                                  | le Man <mark>if</mark> iestos Terrestres               | 5                                                                                                  |                                                                                                    |                                                                                                   |
|                   |                                                                                                    |                                                                                                    |                                                                                                    |                                                        |                                                                                                    | 0                                                                                                  |                                                                                                   |
|                   | Estado: Todos menos los anulados ×                                                                                                    | echa: 01/07/2022 al 15/07/2022 ×                                                                                                    |                                                                                                    |                                                        |                                                                                                    | basar                                                                                              |                                                                                                   |
| ₩ Filtrar         | Estado: Todos menos los anulados X Fr                                                                                                    | echa: 01/07/2022 al 15/07/2022 ×                                                                                                    | Listado de Solicitudes de vi<br>Manifesto                                                                             | sación de Manifiestos terrest<br>Placas                | tres<br>Adusna                                                                                     | Estado                                                                                             | fecha                                                                                             |
| ₹Ribar            | Estado: Todos menos los anulados X Fr<br>Empresa de Transporte<br>63 - VOTTERO HERIANIO S.R.L.                                            | echae: 01/07/2022 al 15/07/2022 ×<br>Nro Solicitud<br>222MRETTE0000406                                                                                                    | Listado de Solicitudes de vi<br>Manifiesto<br>22704MANI000499H                                                        | sación de Manifiestos terrest<br>Placas                | tres<br>Aduana<br>HOMOLOGACION 704                                                                 | Estado<br>Ingresado, MRE(CAJA)                                                                     | Fecha<br>14/07/2022 12:15:37                                                                      |
| Filter            | (Istade: Todos menos los anulados X) (Re<br>Empresa de Transporte<br>63 - VOTTERO HERMANO S.R.L.<br>63 - VOTTERO HERMANO S.R.L.           | ncha: 01/07/2022 al 15/07/2022 ×<br>Nes Solicitud<br>22MBETTE000040G<br>22MBETTE000038N                                                                                                    | Listado de Solicitudes de vi<br>Manifesto<br>22704MANI000499H<br>22704MANI0004605                                     | sación de Manifiestos terrest<br>Placas                | tres<br>HomoLogicalon 764<br>HomoLogicalon 764                                                     | Estado<br>Ingresado, MRE(CUA)<br>Ingresado, MRE(CUA)                                               | Fecha<br>14/07/2022 12:15:37<br>13/07/2022 16:43:01                                               |
| Rtor              | Estade: Todos menos los anulados X Empresa de Transporte G: -VOTTERO HERMANO S.R.L G: - VOTTERO HERMANO S.R.L G: - VOTTERO HERMANO S.R.L. | wchae 01/07/2022 al 15/07/2022 x       Nris Solicitud       22MRETTE000040G       22MRETTE000038N       22MRETTE000037M                                                                                                    | Listado de Solicitudes de vi<br>Manifierla<br>22704AANI00499H<br>22704AANI004405<br>22704AANI00499D                   | sación da Manifiestos terrest<br>Placas                | Homologiadon 764<br>Homologiadon 764<br>Homologiadon 764                                           | Estado<br>Ingresado, MRE(CUA)<br>Ingresado, MRE(CUA)<br>Ingresado, MRE(CUA)                        | Fecha<br>14/07/2022 12:15:37<br>13/07/2022 16:43:01<br>13/07/2022 16:43:14                        |
| ♥ Ritor           | Estade: Totics menos los anulados X Empresa de Transporte G: -VOTTERO HERMANO S.R.L G: - VOTTERO HERMANO S.R.L 117 - ALFEIDO VOTTERO      | Net Solicitud       22MRETTE000040G     22MRETTE000038N     22MRETTE000038N     22MRETTE0000038N | Listado de Solicitudes de vi<br>Manifesto<br>22704ANNIDO4695<br>22704ANNIDO4605<br>22704ANNIDO4695<br>22704ANNIDO4695 | sación de Manifiestos terrest<br>Plocas<br>Q<br>Q<br>Q | Advens       HOMOLOGACION 764       HOMOLOGACION 764       HOMOLOGACION 764       HOMOLOGACION 764 | Estado<br>Ingresado, MRE(CUA)<br>Ingresado, MRE(CUA)<br>Ingresado, MRE(CUA)<br>Ingresado, MRE(CUA) | Fecha<br>14/07/2022 12:15:37<br>13/07/2022 16:43:01<br>13/07/2022 16:43:14<br>13/07/2022 16:45:57 |